#### **CCC® Ouick View**

#### Introduction

CCC® Quick View is an HTML5 web-based application created by CCC for standard and nonstandard insurance carriers. Carriers can invite their customers or potential customers to use the app to capture and submit photos of their vehicle and any related documentation. Carriers then use these images and documents for underwriting purposes and/or for possible fraud detection (e.g. to spot existing/prior damage).

This job aid explains how consumers use the Quick View web app (pages 1-6) and details how an insurance company representative views submitted photos and describes the subsequent actions the representative can take in the CCC Portal (pages 7-10).

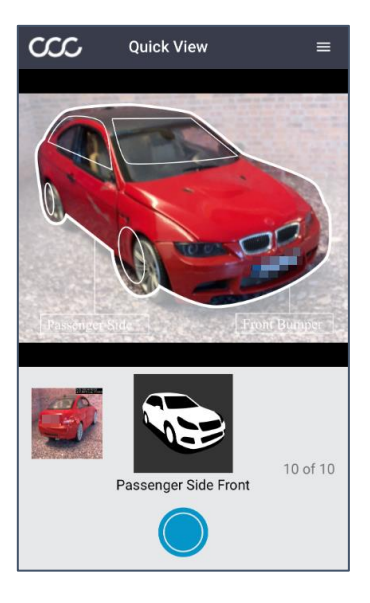

Quick View can be customized to include a carrier's logo and brand colors. This job aid contains generic images of a non-branded version of the web app.

#### **Device Requirements:**

**iOS**: OS version 11 and above and the Safari browser. Android: Chrome version 53 and above.

Tip: As the consumer captures their vehicle photos, an overlay appears (pictured above) that helps them position their vehicle correctly in the frame.

Language CCC<sup>®</sup> Quick View will display in either **English** or **Spanish**, this is based on the user's primary language setting. The Language preference cannot be changed within the web app.

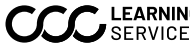

| HTML5 Web<br>App – | The consu | mer should follow these steps to captu                                                                                                    | ire and upload their photos.                                                                                                    |  |  |  |
|--------------------|-----------|----------------------------------------------------------------------------------------------------|----------------------------------------------------------------------------------------------------|--|--|--|
| Consumer           | Step      | Action                                                                                                    |                                                                                                    |  |  |  |
|                    | 1         | The consumer receives their invitation<br>or text message. Select the <b>link</b> cont<br>Quick View on the device's browser.<br><b>Note</b> : Users on iOS 12 must select an                                                                                     | on from the carrier via email<br>cained in the message to open<br>d hold a text message                                                                                                    |  |  |  |
|                    |           | invitation to activate the hyperlink.                                                                                                    |                                                                                                    |  |  |  |
|                    | 2         | The web app opens in the mobile device's browser.                                                                                                    | Quick View                                                                                                    |  |  |  |
|                    |           | The <b>Policy Number</b> and <b>Last Name</b> fields are pre-populated.                                                                                                    | Have Your Documents Ready<br>You will need to have your driver's license and<br>vehicle registration on hand. The vehicle<br>registration is a paper document typically<br>located inside the vehicle. |  |  |  |
|                    |           | The user <b>must</b> select the<br><b>checkbox</b> next to the Terms of Use<br>and Privacy Policy statement.<br>Select the <b>Sign In</b> button to<br>continue. (The user is notified on<br>this screen if there are any browser<br>or OS compatibility issues.) | Be Near Your Vehicle<br>Have your keys ready and make sure you are<br>at your vehicle                                                                                                    |  |  |  |
|                    |           |                                                                                                    | Policy Number<br>policyTest5                                                                                                    |  |  |  |
|                    |           |                                                                                                    | Last Name<br>Max                                                                                                    |  |  |  |
|                    |           |                                                                                                    | I acknowledge that I have read and agreed to Quick     View Terms of Use and Privacy Policy     SIGN IN                                                                                                |  |  |  |
|                    | 3         | The Camera & Location<br>Permissions page opens. Select<br>the <b>Enable Permissions</b> button.                                                                                                    | Quick View =                                                                                                    |  |  |  |
|                    |           |                                                                                                    |                                                                                                    |  |  |  |
|                    |           |                                                                                                    | Camera & Location Permissions                                                                                                    |  |  |  |
|                    |           |                                                                                                    | In order to take photos of your vehicle and<br>continue, you must enable access to your Camera<br>and Location.                                                                                        |  |  |  |
|                    |           |                                                                                                    | ENABLE PERMISSIONS                                                                                                    |  |  |  |

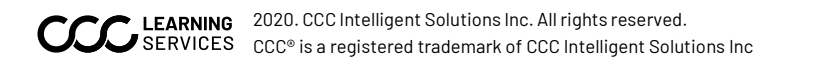

| HTML5 Web                       | Step | Action                                                                                                    |  |  |  |  |
|---------------------------------|------|----------------------------------------------------------------------------------------------------|--|--|--|--|
| App –<br>Consumer,<br>continued | 4    | Grant permission in the two popups.          The website       " Would Like to Access the Camera         Don't Allow       Allow                                                                                                    |  |  |  |  |
|                                 | 5    | Select how the VIN will be entered<br>(Barcode, QR Code, or Manual entry).<br>After device permissions have been<br>granted, the VIN photo capture<br>screen (right) opens. Begin the photo<br>capture sequence.<br>To capture a photo, position the<br>vehicle part or document, indicated<br>by the icon above the blue circle<br>button, in the frame. Select the blue<br>circle button. |  |  |  |  |
|                                 | 6    | The user is asked whether they'd like<br>to <b>Retake or Use</b> the captured photo.<br>If satisfied with the captured photo,<br>select the <b>Use Photo</b> button to<br>proceed to the next required photo.                                                                                                    |  |  |  |  |

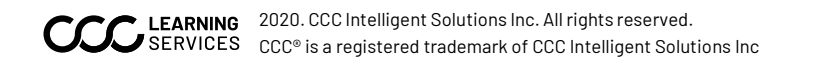

| HTML5 Web | Step | Action                    |                                  |                                                           |
|-----------|------|---------------------------|----------------------------------|-----------------------------------------------------------|
| App –     | 7    | After captu               | ring the <b>VIN</b> photo, the   | CCC Quick View ≡                                          |
| Consumer, |      | consumer i                | s prompted to                    |                                                           |
| continued |      | manually er               | nter their VIN. Once             | Vehicle Identification Number                             |
|           |      | typed in, se<br>continue. | lect <b>Submit</b> to            | Enter the 17 characters found near the barcode or QR code |
|           |      |                           |                                  | E041467                                                   |
|           |      |                           |                                  |                                                           |
|           |      |                           |                                  | SUBMIT                                                    |
|           | 8    | Next, the us              | ea Quick View ≡                  |                                                           |
|           |      | photo of th               | e odometer.                      |                                                           |
|           |      | Once the oc               | dometer is in the frame, s       | elect 80                                                  |
|           |      | the <b>blue cir</b>       | <b>cle</b> to capture the photo. | 099485                                                    |
|           |      | <u> </u>                  |                                  |                                                           |
|           |      | Select the L              | Jse Photo button on the r        | next                                                      |
|           |      | screentop                 |                                  |                                                           |
|           |      |                           |                                  | I23459         2 of 10           Odometer         2 of 10 |
|           | 9    | Continue th               | ce. The entire sequence          |                                                           |
|           |      | contains 10               |                                  |                                                           |
|           |      | Number                    | ltem                             |                                                           |
|           |      | 1                         | VIN                              |                                                           |
|           |      | 2                         | Odometer                         |                                                           |
|           |      | 3                         | Vehicle Registration Ca          | rd                                                        |
|           |      | 4                         | Driver's License                 |                                                           |
|           |      | 5                         | Vehicle Interior – Front         | Seat                                                      |
|           |      | 5                         | Vehicle Interior – Rear          | Seal                                                      |
|           |      | 0                         | Vohiolo Exterior – Drive         | r Side Poor                                               |
|           |      | 0                         | Vohiolo Exterior - Drive         | opgor Sido Poor                                           |
|           |      | 9<br>10                   | Vehicle Exterior - Pass          | enger Side Front                                          |
|           |      | IU                        | VENICIE EXCENIUI – Pass          |                                                           |

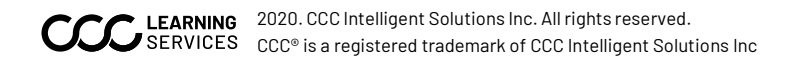

| HTML5 Web                       | Step     | Action                                                                                                    |                             |
|---------------------------------|----------|----------------------------------------------------------------------------------------------------|-----------------------------|
| App –<br>Consumer,<br>continued | 10<br>10 | Once the final photo is captured in<br>the sequence, Passenger Side Front,<br>select the <b>Use Photo</b> button. The<br><b>Continue</b> button will appear.<br>Select <b>Continue</b> to advance.                                                                                                    | Quick View         Continue |
|                                 | 11       | <ul> <li>The Photos for Submission review screen opens.</li> <li>The user has several options here: <ul> <li>Select a thumbnail to retake the corresponding photo.</li> <li>Select the plus icon under the Additional heading to take and submit additional photos (photos cannot be attached from the device's image gallery).</li> <li>Select Submit at the bottom of the screen to send the captured photos to the carrier.</li> </ul> </li> </ul> |                             |

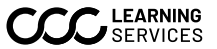

| HTML5 Web                       | Step Action                                                                                                    |                                                                                                    |                                                                                                    |                          |                                                                                                |                 |
|---------------------------------|----------------------------------------------------------------------------------------------------|----------------------------------------------------------------------------------------------------|----------------------------------------------------------------------------------------------------|--------------------------|------------------------------------------------------------------------------------------------|-----------------|
| App -<br>Consumer,<br>continued | 12                                                                                                    | Upon sele<br>user sees<br><b>Submitte</b><br>point, the<br>are <b>availa</b><br>the CCC F<br>If desired<br>by selecti<br>upper rig                                                                                                    | ecting <b>Submit</b> , the<br>s the <b>Photos</b><br>ed screen. At this<br>e consumer's photos<br>able to the carrier via<br>Portal.<br>I, the user can logout<br>ing the <b>tribar</b> in the<br>ht corner and select <b>Sig</b> | Oct 30   Ph<br>Thank you | Quick View<br>otos Subn Policy Num<br>5<br>for submitti<br>Insur Max<br>Sign<br>e dropdown mer | ≡<br>ber<br>Out |
| Screen<br>Orientation           | The Quick V<br>used in <b>por</b><br>held vertic<br>horizontall<br>position yc                                                                               | View web a<br>r <b>trait mode</b><br>ally. If the o<br>y, this mes<br>our phone in                                                                                                    | app is designed to be<br>e, i.e. with the device<br>device is held<br>sage will display: Please<br>n portrait (vertical).                                                                                                    |                          | Please position your phon<br>in portrait (vertical)                                            | e               |
| Help Overlay<br>Screens         | The user ca<br>circle (righ<br>see a help of<br>Quick V<br>Quick V<br>V<br>V<br>V<br>V<br>V<br>V<br>V<br>V<br>V<br>V<br>V<br>V<br>V<br>V<br>V<br>V<br>V<br>V | an select a<br>t) on any pl<br>overlay scr<br>iew =<br>iew =<br>iew | n icon above the <b>blue</b><br>hoto-capture screen to<br>reen (left) that contains<br>instructions for<br>capturing a given<br>photo.<br>Select the overlay to<br>dismiss it and return<br>to the photo capture s                | Tap icot                 | Driver Side Front                                                                              | 7 of 10         |
|                                 |                                                                                                    |                                                                                                    |                                                                                                    |                          | Continued on                                                                                   | next page       |

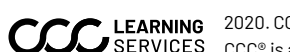

Insurance Co.Follow these steps to access the photos submitted by a consumer via the QuickUser - PortalView web app:

| Step | Action                                                                                                    |  |  |  |  |  |
|------|----------------------------------------------------------------------------------------------------|--|--|--|--|--|
| 1    | Log in to <b>mycccportal.com</b> .                                                                                                    |  |  |  |  |  |
| 2    | Select the <b>Quick View</b> link under the Incident Management<br>heading in the left side panel. The Quick View page opens.                                                                                                    |  |  |  |  |  |
| 3    | Select the link in the Incident ID/ Claim Reference ID column to access the Incident                                                                                                    |  |  |  |  |  |
|      | Folder and Claim Folder. See page <b>8</b> for a sample Incident and Claim areas.                                                                                                    |  |  |  |  |  |
| 4    | Select the <b>document</b> icon in the <b>Action</b> column, to open the Quick View Report PDF.<br>See page <b>9</b> for a sample of the report.<br>To view a .pdf containing the images submitted by the consumer, along with heatmaps<br>of any vehicle damage, locate the appropriate <b>claim/incident</b> by either utilizing the<br>search functionality at the top of the screen or by identifying the claim/incident from<br>the <b>Results</b> list. |  |  |  |  |  |
|      | Quick View 😋 🐴 💡 🕩                                                                                                    |  |  |  |  |  |
|      | Search                                                                                                    |  |  |  |  |  |
|      | Search By: Policy Number Last Name Phone number Email VIN Incident ID Create Invite Clear Search                                                                                                    |  |  |  |  |  |
|      | Results 4                                                                                                    |  |  |  |  |  |
|      | Date Created ▼         Incident ID / Claim Reference<br>ID         VIN         Last<br>Name         Policy Number         Delivery Method ▼         Status ▼         Action           2020-11-17         298 /         JN6MD06528W         M         P         @gamail.com         File Received         E                                                                                                    |  |  |  |  |  |

JH4DA9350LS Canada

P

J

r.

JH4DA9350LS J

JH4DA9350LS Game P\_ @gmail.com • File Received

JACDJ58X527J Jackson P\_ @gmail.com • File Received

P\_ @gmail.com 📀 Completed

t @cccis.com Awaiting Images P\_ @gmail.com Mages

N P\_ @gmail.com Awaiting Images

O (773)-

r Oliza @gmail.com

Continued on next page

🗈 🖿

**b b** 

1

1

1

1 - 10 of 100>

New

New

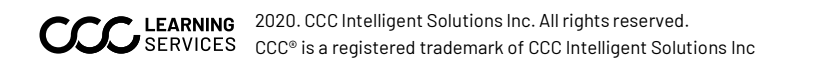

2020-11-17 23:13:00.0 2020-11-17 23:00:00.0

2020-11-17 22:51:00.0

2020-11-17 22:30:00.0

2020-11-17 02:15:00.0

2020-11-16 15:40:00.0 2020-11-16 15:36:00.0

2020-11-17 11:13:00.0 298 /

2020-11-17 02:11:00.0 298 /

298 /

298 /

298 /

298 /

298 /

298 /

298 / 11\_RK16\_005

The Incident Folder sample summary: Incident ID/ Claim **Reference ID** 

| $\equiv$ CCC Incident Folder                |                                  |                                                          |                                   |                         |  |
|---------------------------------------------|----------------------------------|----------------------------------------------------------|-----------------------------------|-------------------------|--|
| Quick Search                                | <ul> <li>Incident Sum</li> </ul> | nmary (298   S                                           | H )                               |                         |  |
| Incident ID / Reference ID Clear Search     | Incident Source<br>Quick View    | Incident Status<br>File Received                         | Date and Time<br>11/18/2020 05:16 | Name<br>Soft Newton     |  |
|                                             | Year/ Make/ Model                | VIN<br>JH4NA1150NT                                       | Odometer                          | Contact<br>o @gmail.com |  |
|                                             | DETAILS MEDIA                    | DOCUMENTS                                                |                                   |                         |  |
|                                             | <ul> <li>Associa</li> </ul>      | Associated Incident     Add Associated Incident or Claim |                                   |                         |  |
|                                             | ID                               | Date                                                     | ncident Source                    | Status                  |  |
|                                             |                                  |                                                          | No data for table                 |                         |  |
|                                             | <ul> <li>Notes</li> </ul>        |                                                          |                                   | • Add Note              |  |
|                                             | Date                             | From                                                     | Description                       | Priority Actions        |  |
|                                             |                                  |                                                          | No data for table                 |                         |  |
|                                             | - History                        |                                                          |                                   |                         |  |
|                                             | Date                             | From                                                     | Description                       |                         |  |
|                                             | 11/18/2020                       | Rockford Adjus<br>rone                                   | te File Received                  |                         |  |
|                                             | 11/18/2020                       | Rockford Adjus<br>rone                                   | te File Received                  |                         |  |
| © 2003 - 2020 CCC Information Services Inc. | . All rights reserved.           |                                                          |                                   | www.cccis.com           |  |

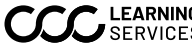

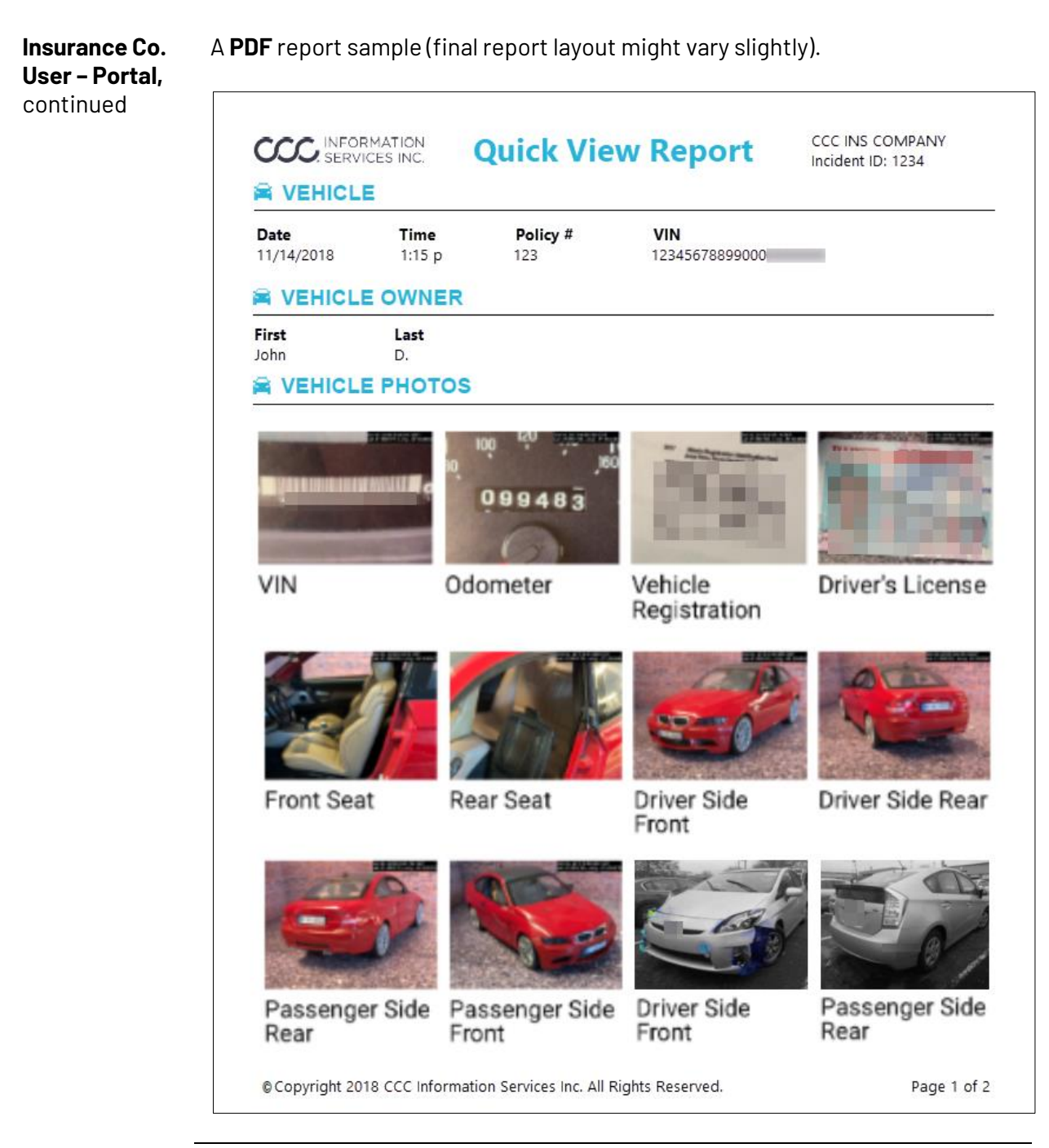

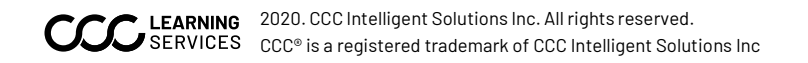

| Other Available<br>Insurance Co.<br>User Actions –<br>Portal | Create/Send a<br>Quick View<br>Invitation<br>Resend a Quick | To create and send a<br><b>Quick View invitation</b> ,<br>select the <b>Create Invite</b><br>link above the results<br>list. Complete the fields in the popup that opens<br>(required fields are marked with an asterisk). Select the<br><b>checkbox</b> and select <b>Create Invite</b> in the lower right<br>corner.<br><b>Create Invite</b><br><b>Policy Number*</b><br><b>First Name</b><br><b>Last Name*</b><br><b>Out23456789</b><br><b>Contact*(must enter at least one)</b><br><b>SMS</b><br><b>Email</b><br><b>Laguage*</b><br><b>Contact*(must enter at least one)</b><br><b>SMS</b><br><b>Email</b><br><b>Laguage*</b><br><b>Contact*(must enter at least one)</b><br><b>SMS</b><br><b>Email</b><br><b>Laguage*</b><br><b>Contact*(must enter at least one)</b><br><b>SMS</b><br><b>Contact*(must enter at least one)</b><br><b>SMS</b><br><b>Contact*(must enter at least one)</b><br><b>Email</b><br><b>Laguage*</b><br><b>Contact*(must enter at least one)</b><br><b>SMS</b><br><b>Contact*(must enter at least one)</b><br><b>Contact*(must enter at least one)</b><br><b>Contact*(must enter at least one)</b><br><b>Contact*(must enter at least one)</b><br><b>Contact*(must enter at least one)</b><br><b>Contact*(must enter at least one)</b><br><b>Email</b><br><b>Laguage*</b><br><b>Contact*(must enter at least one)</b><br><b>Contact*(must enter at least one)</b><br><b>Contact*(must enter at lea</b> |
|--------------------------------------------------------------|-------------------------------------------------------------|----------------------------------------------------------------------------------------------------|
|                                                              | view invitation                                             | Delivery Method T     Status T     Action       (414)     O Invite Sent     Invite Sent                                                                                                    |
|                                                              | Convert to Claim<br>Folder                                  | To convert an incident to a <b>Claim Folder</b> , first select the <b>folder icon</b> in the <b>Action</b> column: (847) File Received                                                                                                    |
|                                                              |                                                             | Then assign a Claim ID and click Create:<br>Create Claimfolder Claim ID* 01234 Cancel Create                                                                                                    |

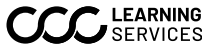

#### **Red Flag** Red Flag Detection occurs after a consumer submits their photos. Several things can trigger a **Red Flag Detection** and they're weighted to create a **Red** Detection Flag Score. The weight for each type can be configured.

| Туре                                 | Weight (from 0 to 100) |
|--------------------------------------|------------------------|
| Vehicle Damage Detected              | Configurable           |
| Photo Zip code Different from Policy | Configurable           |
| Zip code                             |                        |
| VIN does not match with Policy VIN   | Configurable           |
| Threshold Value                      | Configurable           |

If an incident meets the configured Red Flag Score, an e-mail is triggered to the consumer. It will indicate what their red flag score is.

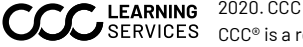